# DECbridge 90

# **Owner's Manual**

Order Number: EK-DEWGB-OM. B01

**Revision/Update Information:** This is a revised manual.

Digital Equipment Corporation Maynard, Massachusetts

#### First Edition, April 1991 Second Edition, September 1992

The information in this document is subject to change without notice and should not be construed as a commitment by Digital Equipment Corporation. Digital Equipment Corporation assumes no responsibility for any errors that may appear in this document.

The software described in this document is furnished under a license and may be used or copied only in accordance with the terms of such license.

No responsibility is assumed for the use or reliability of software on equipment that is not supplied by Digital Equipment Corporation or its affiliated companies.

Restricted Rights: Use, duplication, or disclosure by the U.S. Government is subject to restrictions as set forth in subparagraph (c) (1) (ii) of the Rights in Technical Data and Computer Software clause at DFARS 252.227-7013.

© Digital Equipment Corporation 1991, 1992.

All Rights Reserved. Printed in U.S.A.

**FCC NOTICE:** The equipment described in this manual generates, uses, and may emit radio frequency energy. The equipment has been type tested and found to comply with the limits for a Class A computing device pursuant to Subpart J of Part 15 of FCC Rules, which are designed to provide reasonable protection against such radio frequency interference when operated in a commercial environment. Operation of this equipment in a residential area may cause interference, in which case the user at his own expense may be required to take measures to correct the interference.

The following are trademarks of Digital Equipment Corporation: BI, DEC, DECbridge, DECconnect, DECmcc, DECnet, DECserver, Digital, LAT, MicroVAX, ThinWire, ULTRIX, UNIBUS, VAX, VAX-11/780, VAX-11/785, VAX 3600, VAX 3900, VAX 6000, VAX 6300, VAX 6400, VAX 9000, VAXcluster, VAX DOCUMENT, VAXELN, VAXstation, VMS, VT, and the DIGITAL logo.

This document was prepared using VAX DOCUMENT, Version 2.0.

# Contents

| About This Manual |                                                                       | vii                                                                |
|-------------------|-----------------------------------------------------------------------|--------------------------------------------------------------------|
| 1                 | Overview                                                              |                                                                    |
|                   | Features   Description   DEChridge 90 Front Panel Lights and Switches | 1–1<br>1–2<br>1–3                                                  |
|                   | DEConage 50 Front Faher Lights and Switches                           | 1-3                                                                |
| 2                 | Configuring the DECbridge 90                                          |                                                                    |
|                   | Supported Configurations                                              | 2–4                                                                |
| 3                 | Installation                                                          |                                                                    |
|                   | Power Supply                                                          | 3–1<br>3–2<br>3–3<br>3–5<br>3–7<br>3–7<br>3–7<br>3–8<br>3–9<br>3–9 |
| 4                 | Managing the DECbridge 90                                             |                                                                    |
|                   | DECbridge 90 Operation                                                | 4–1                                                                |
|                   | DECbridge 90 Functions                                                | 4-2                                                                |
|                   | Spanning Tree Algorithm                                               | 4-3                                                                |
|                   |                                                                       | 4–3<br>4–3                                                         |
|                   | MOP Functions                                                         | 4–3                                                                |

|   | Accessing MOP from VMS Systems      Accessing MOP from ULTRIX Systems      Console Carrier User Interface      Console Carrier Command Language      Description of Command Parameters      Description of Commands      Protocol Filtering Examples      Remote Bridge Management Software (RBMS)      Error Messages | 4-4<br>4-6<br>4-7<br>4-9<br>4-10<br>4-17<br>4-19<br>4-20 |
|---|----------------------------------------------------------------------------------------------------|----------------------------------------------------------|
| 5 | Troubleshooting                                                                                                    |                                                          |
|   | Customer Services Option                                                                                                    | 5–5                                                      |
| A | Specifications and Parts List                                                                                                    |                                                          |
|   | Parts List                                                                                                    | A–3                                                      |
| В | Related Documentation                                                                                                    |                                                          |
|   | Ordering Information                                                                                                    | B-1<br>B-1<br>B-2<br>B-2<br>B-2                          |
|   |                                                                                                    |                                                          |

# Index

# Figures

| 1–1 | Sample DECbridge 90 Connection               | 1–3 |
|-----|----------------------------------------------|-----|
| 1–2 | Indicators and Connectors                    | 1–4 |
| 2–1 | DECbridge 90 Configured to ThinWire Backbone | 2–2 |
| 2–2 | DECbridge 90 Configured to AUI Backbone      | 2–3 |
| 2–3 | Work Group With More Than 200 Stations       | 2–5 |
| 2–4 | Redundant Connections                        | 2–6 |
| 2–5 | Bridges in Work Group                        | 2–7 |
| 2–6 | Multiple Bridges in a Work Group             | 2–8 |
| 3–1 | Standalone Installation                      | 3–3 |
| 3–2 | Removing the Back Cover                      | 3–4 |

| 3–3 | Connecting Transceiver Cables                                  | 3–6 |
|-----|----------------------------------------------------------------|-----|
| 3–4 | Connecting to the Middle of a ThinWire Segment                 | 3–7 |
| 3–5 | Connecting to the End of a ThinWire Segment                    | 3–7 |
| 3–6 | Installing the DECbridge 90 into DEChub 90<br>Backplane Slot 8 | 3–8 |
|     |                                                                |     |

# Tables

| 4–1 | Ethernet Circuit Names for Systems            | 4–5  |
|-----|-----------------------------------------------|------|
| 4–2 | Summary of DECbridge 90 Commands              | 4–7  |
| 4–3 | Protocol Type Codes and Names                 | 4–17 |
| 4–4 | DECbridge 90 Error Messages                   | 4–20 |
| 5–1 | Activity Indicators (LEDs)                    | 5–2  |
| 5–2 | Simple Troubleshooting                        | 5–4  |
| A–1 | Physical Dimensions                           | A–1  |
| A–2 | Operating Environment                         | A–2  |
| A–3 | Shipping Environment                          | A–2  |
| A–4 | Power Specifications                          | A–2  |
| A–5 | Standalone Installation Kit Contents          | A–3  |
| A–6 | DEChub 90 Backplane Installation Kit Contents | A–3  |

# **About This Manual**

This manual provides an overview of the DECbridge 90 unit and describes how to configure, install, operate, manage, and troubleshoot the DECbridge 90. This manual also provides the specifications and lists the related documentation for the DECbridge 90.

In this manual, the DECbridge 90 unit may be referred to as the DECbridge 90, work group bridge, bridge, or WGB.

# Organization

This manual has five chapters and two appendices.

| Chapter    | Description                                                                                                    |
|------------|----------------------------------------------------------------------------------------------------|
| 1          | Provides an overview of the DECbridge 90, including features, description of front panel indicators, and configurations.           |
| 2          | Provides configuration rules for the DECbridge 90.                                                                                 |
| 3          | Describes how to install the DECbridge 90.                                                                                         |
| 4          | Describes how to manage the DECbridge 90 through the<br>Maintenance Operations Protocol (MOP) or Network Control<br>Program (NCP). |
| 5          | Describes how to troubleshoot the DECbridge 90.                                                                                    |
| Appendix A | Describes the physical dimensions; the environmental,<br>electrical, and power specifications; and provides a parts<br>list.       |
| Appendix B | Provides a list of related documentation and ordering information.                                                                 |

# Conventions

The following conventions are used in this manual:

| Convention    | Meaning                                                                                        |
|---------------|------------------------------------------------------------------------------------------------|
| Note          | Provides general information.                                                                  |
| boldface type | Boldface type in examples indicates user input. For example:<br>DECbridge> <b>SET PROTOCOL</b> |
| parameters    | Parameters are italicized. For example:<br><b>SHOW PORT</b> <i>slot number</i>                 |
| []            | Characters within brackets represent optional parameters. For example:                         |
|               | SHOW PORT [hub number, slot number]                                                            |

# 1 Overview

The DECbridge 90 unit offers a reliable, high-performance, easy-to-install means of connecting two local area networks (LANs). Configured as a standalone unit or in the DEChub 90 backplane, the DECbridge 90 provides greater network reliability and efficiency by allowing the local area network to be partitioned into a number of smaller LANs.

# **Features**

The following list summarizes the main features of the DECbridge 90:

- Easy-to-use
- Plug-and-go installation
- Activity LEDs for easy diagnosis
- Small size
- Rack-mountable in DEChub 90 backplane
- Frame filtering and frame forwarding at full network throughput
- Protocol filtering

- Support of spanning tree algorithm
- Management through Maintenance Operations Protocol (MOP) console carrier
- Support of Remote Bridge Management Software (RBMS)
- ThinWire and 15-pin AUI Ethernet interfaces

# Description

The DECbridge 90 is a specialized LAN device that connects two Ethernet or IEEE 802.3 LANs to form a single extended local area network (Figure 1–1). One LAN, referred to as the **backbone**, can consist of an unrestricted number of stations. The other LAN, referred to as the **work group**, is usually the smaller of the two LANs and is optimized for LANs of fewer than 200 stations. When the work group consists of fewer than 200 stations, the DECbridge 90 automatically prevents unnecessary traffic from being transmitted from one LAN to the other.

When there are more than 200 stations in the work group, the DECbridge 90 enters **flood mode**, which reduces the effectiveness of the traffic isolation, but ensures full connectivity across the bridge. (Refer to Chapter 4 for more information about flood mode.)

The DECbridge 90 provides the network manager with additional control over traffic distribution through protocol filtering and repeater management features.

All stations connected within the extended LAN communicate with one another as if they were all on the same LAN. The connected LANs will work in networks using equipment designed to be compatible with the Ethernet or IEEE 802.3 standards. The DECbridge 90 connects to the work group using a ThinWire (10Base2) integral transceiver. The backbone connections are made through a 15-pin AUI Ethernet (10Base5) interface.

Figure 1–1 shows a sample DECbridge 90 connection.

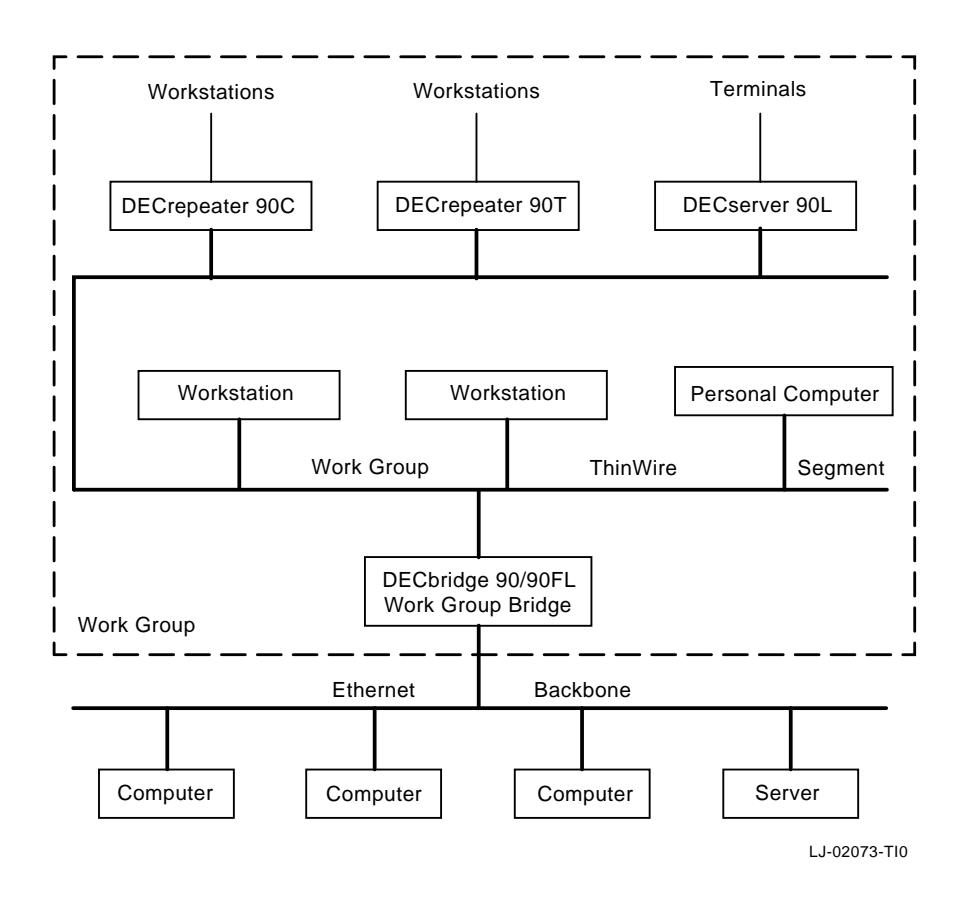

Figure 1–1 Sample DECbridge 90 Connection

# **DECbridge 90 Front Panel Lights and Switches**

The front panel of the DECbridge 90 contains several indicator lights and two switches (Figure 1–2). The lights (LEDs) indicate the status of the DECbridge 90. One of the switches is used to select ThinWire or AUI connection; the other switch is used to reset the DECbridge 90 password. When you push the reset button, any existing password is nullified and the DECbridge 90 is accessible without a password until you define a new password. For an explanation of the DEFINE BRIDGE PASSWORD command, refer to the Description of Commands section in Chapter 4. Figure 1–2 shows the DECbridge 90 indicators and connectors.

Ð 1 S 2 3 C 0 4 5 6 -0 -0 Ω 0 16 8 Ø ļ 9 10 æ 12 Ċ 13 Ð LJ-00067-T10

Figure 1–2 Indicators and Connectors

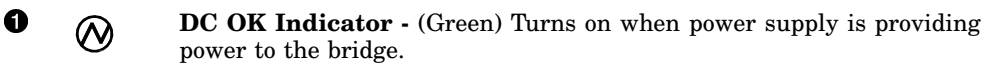

**System OK Indicator -** (Green) Turns on when bridge is powered up and reset and has successfully completed self-test.

0

| • +              | <b>Work Group Port OK Indicator -</b> (Green) Turns on when bridge is<br>powered up and reset and has successfully completed work group port<br>self-test. Will turn off whenever a fault is detected on the port; turns on<br>when the fault has been cleared.  |
|------------------|----------------------------------------------------------------------------------------------------|
| ● →              | <b>Work Group Port Activity Indicator -</b> (Green) Blinks when the LAN connected to the work group port is receiving messages; does not blink when transmitting messages.                                                                                       |
| <b>9</b>  <br> ₁ | <b>Bridge Forwarding State -</b> (Yellow) Turns on when bridge is not forwarding messages. Turns on for a short period of time during power up. Remains off during normal operation.                                                                             |
|                  | <b>Maximum Work Group Size Exceeded Indicator -</b> (Yellow) Turns on when the recommended maximum size (200) of the work group has been exceeded.                                                                                                    |
| • #              | <b>Backbone Port OK Indicator -</b> (Green) Turns on when the bridge is<br>powered up and reset and has successfully completed backbone port self-<br>test. Will turn off whenever a fault is detected on the port; turns on when<br>the fault has been cleared. |
| ⑧ →              | <b>Backbone Port Activity Indicator -</b> (Green) Blinks when there is received activity on the LAN connected to the backbone port; does not blink for transmitted messages.                                                                                     |
| 0                | <b>Ethernet Address -</b> Unique physical address of the bridge, comprised of six 2-digit hexadecimal numbers.                                                                                                    |
| 0                | <b>Backbone Port ThinWire Connector -</b> Provides ThinWire connection to backbone port of the DECbridge 90.                                                                                                    |
| 0                | <b>ThinWire/AUI Selector -</b> Selects ThinWire or AUI connection to the backbone.                                                                                                    |
| Ð                | <b>Backbone Port AUI Connector -</b> Provides AUI connection to the backbone port of the DECbridge 90.                                                                                                    |
| 18               | <b>Password Reset Switch -</b> Nullifies the password for the DECbridge 90.<br>The bridge is accessible without a password until a new password is defined.                                                                                                    |
| Ð                | <b>Work Group Port ThinWire Connector -</b> Provides ThinWire connection to the work group port of the DECbridge 90.                                                                                                    |
| Ð                | <b>Backplane Connector -</b> Provides work group network connection to the DECbridge 90 when it is installed in the DEChub backplane.                                                                                                    |
| 10               | <b>Power Connector -</b> Provides +5.0 V and +12.0 V from the DECbridge 90 power supply (standalone) or the DEChub 90 power supply (mounted).                                                                                                    |
| 1)               | <b>Cover -</b> Covers the backplane connector and mounting assembly.                                                                                                    |

# **2** Configuring the DECbridge 90

The DECbridge 90 unit has several configuration rules and guidelines that must be followed during installation and use.

Each LAN connected by the DECbridge 90 is required to be an Ethernet or IEEE 802.3 compliant CSMA/CD LAN. The backbone port of the DECbridge 90 provides both ThinWire Ethernet (10Base2) and AUI (10Base5) connections, as shown in Figure 2–1 and Figure 2–2. The work group port provides only a ThinWire Ethernet (10Base2) connection.

Figure 2–1 shows the DECbridge 90 configured to a ThinWire backbone.

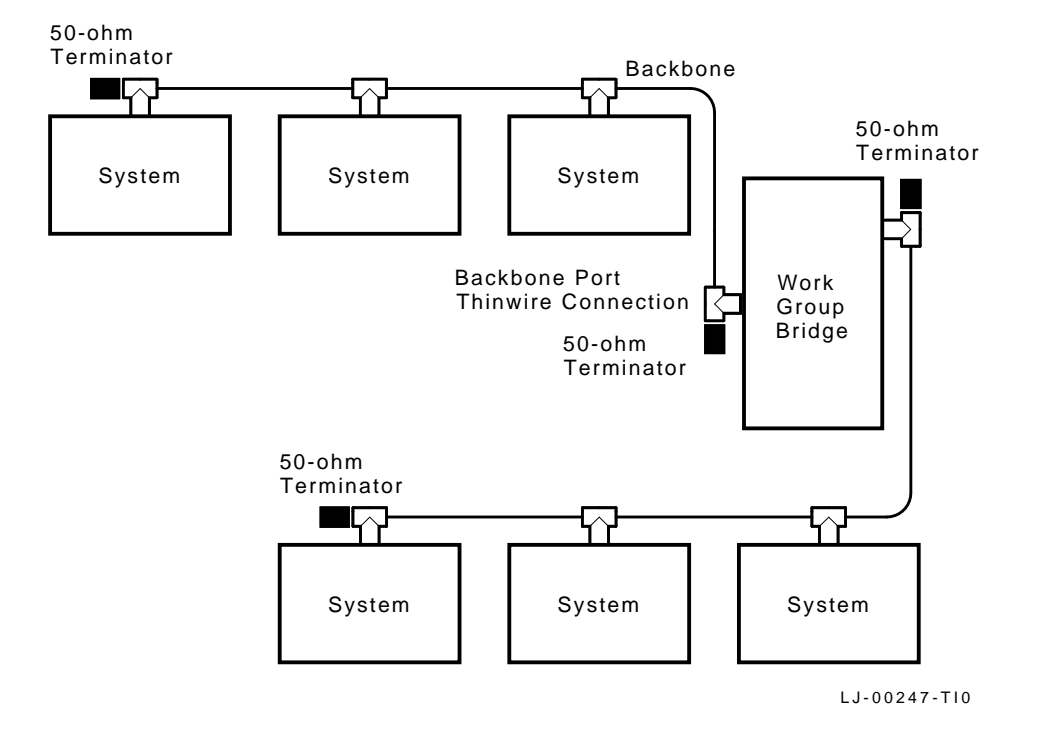

#### Figure 2–1 DECbridge 90 Configured to ThinWire Backbone

Figure 2–2 shows the DECbridge 90 configured to an AUI backbone.

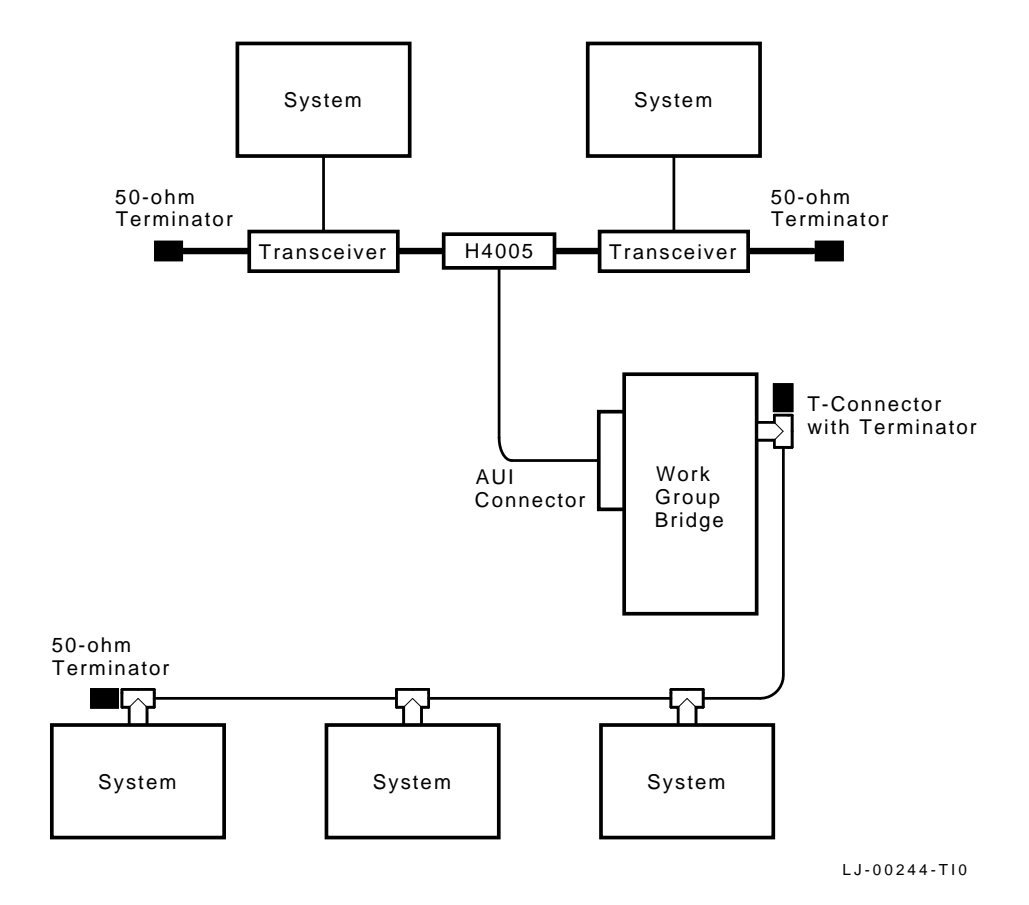

Figure 2–2 DECbridge 90 Configured to AUI Backbone

# **Supported Configurations**

There are several reasons to configure bridges into an extended LAN:

- To connect different media types.
- To extend the range of the LAN. (For example, to attach a DEChub 90 to an AUI backbone.)

Cable length and repeater configuration rules are considered separately in each LAN.

- To control traffic by protocol type, by separating the LAN into networks for selected protocols. (For example, to keep VAXcluster traffic confined within a work group.)
- To automatically control traffic by keeping messages between stations on the same LAN from being retransmitted on the other LAN.

The following network configurations may require special consideration:

#### • Work group size

To automatically isolate traffic, the work group should consist of less than 200 stations. When the number of stations in a work group exceeds 200, the Work Group Size Exceeded light will come on indicating that flood mode is enabled (indicator light number 6 shown in Figure 1-2). Refer to Chapter 4 for further information about flood mode.

To avoid enabling flood mode when a work group consists of more than 200 stations, separate the work group into smaller groups of less than 200 stations each with its own DECbridge 90.

Figure 2–3 shows a configuration for a work group with more than 200 stations.

#### Figure 2–3 Work Group With More Than 200 Stations

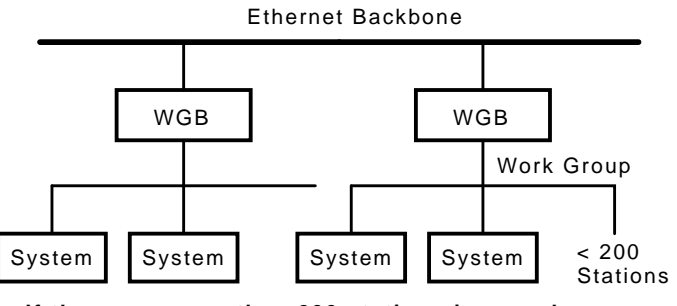

If there are more than 200 stations in a work group, separate into two work groups.

LJ-02229-TI0

#### Redundant connections to the backbone

If two DECbridge 90 units are configured into a redundant connection to the backbone, the spanning tree algorithm will allow only one bridge to forward traffic at a time. However, if a failure occurs in the backbone that causes the connection to be separated into two LANs, the spanning tree may reconfigure to pass all backbone traffic through your work group. When this occurs, the work group side of the bridge may see more than 200 stations and enter flood mode.

Figure 2–4 shows redundant connections to the backbone.

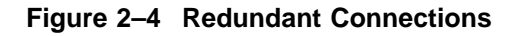

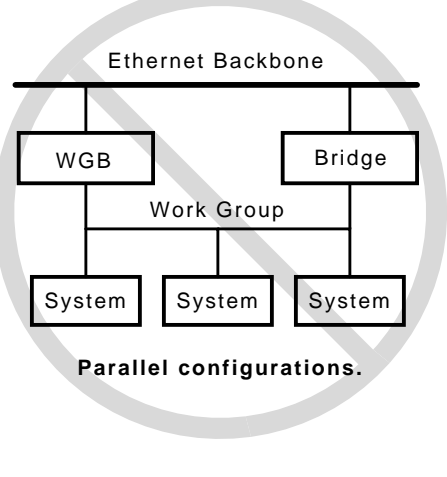

LJ-02232-TI0

• Bridges in the work group

If there are additional bridges on the work group side of the DECbridge 90, be sure to count the stations on all LANs in the work group against the 200station limit and count each bridge as two against the total. In addition, if any of these bridges lead back to the backbone, the redundant connection may lead to spanning trees that exceed 200 stations on the work group side of the DECbridge 90. Figure 2–5 shows bridges in the work group.

#### Figure 2–5 Bridges in Work Group

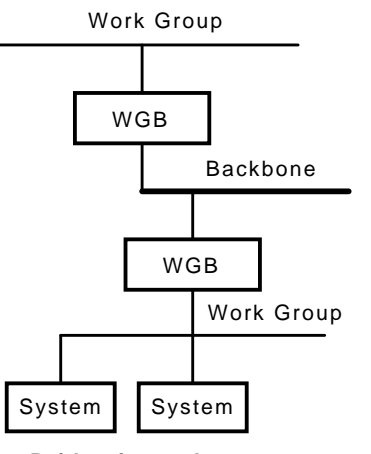

Bridge in work group.

LJ-02233-T10

#### • Number of bridges

The number of bridges between any two stations is limited to seven or less. This guideline for networks with typical packet traffic loading is a compromise of the many different protocols offered and used on Ethernet and IEEE 802.3 LANs. Figure 2–6 shows multiple bridges in the work group.

Figure 2–6 Multiple Bridges in a Work Group

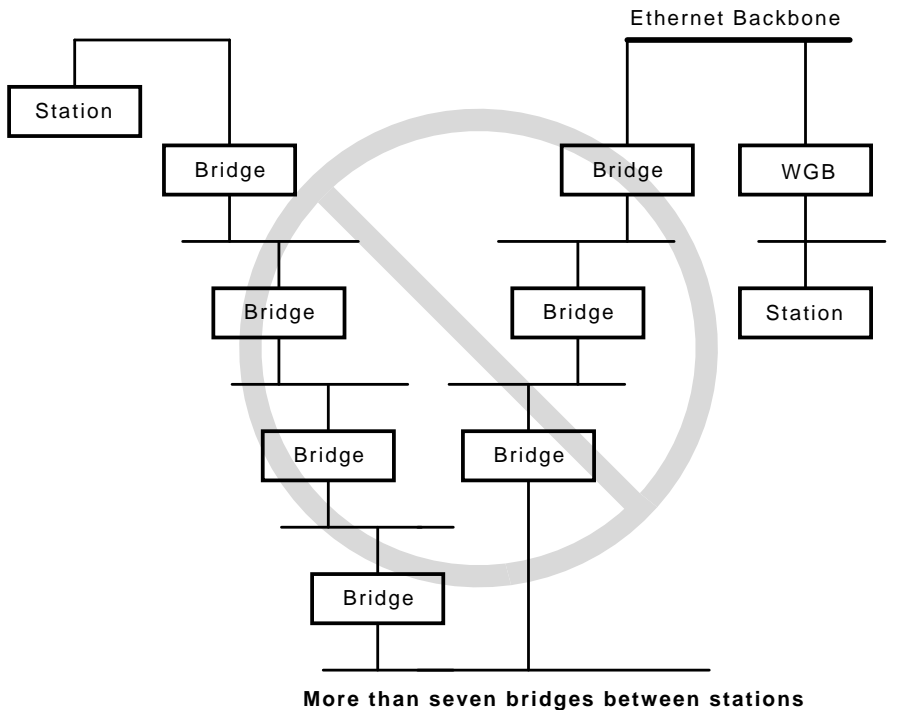

More than seven bridges between stations on the Network.

LJ-02236-TI0

# **3** Installation

Before you install the DECbridge 90 unit, it is recommended that you read this entire manual to become familiar with the features and configuration rules and guidelines of the DECbridge 90. If problems occur during installation, refer to Chapter 5, Troubleshooting. Appendix A, Specifications and Parts List, provides additional information that may be useful during installation.

The DECbridge 90 may be installed on a desk top or table, mounted on a wall by its back cover, or installed in the DEChub 90 backplane. The only tool required for installation is a screwdriver. The screwdriver is used to remove the back cover, which covers the backplane connector and mounting assembly, and to mount the bridge or the power supply on the wall.

# **Power Supply**

The power supply (used only in standalone installations) is intended to be wall-mounted but may be used as a floor unit. The auto-ranging power supply supports voltages worldwide when the proper ac power cord is used. The ac power cord and its length will vary depending on the country package ordered.

# **Site Considerations**

The DECbridge 90 and its power supply can be placed in various locations, including office areas, computer rooms, or wiring closets, as long as the environmental requirements are met. These requirements are provided in Table A-2 in Appendix A.

To install the DECbridge 90 on a desk top or table, make sure that the air circulation around the DECbridge 90 does not become obstructed by papers or other materials. The DECbridge 90 is convectively cooled and requires a minimum of 10 centimeters (4 inches) of space at both ends for adequate air flow.

# **Standalone Installation**

To install the DECbridge 90 as a standalone installation, use the DECbridge 90 kit, order number DEWGB-AA. The kit contents are listed in Appendix A.

Note \_\_\_\_\_

The ThinWire ports of the DECbridge 90 are not terminated internally. External 50-ohm terminations are required.

When you choose a location, make sure that the power supply can be placed within 1.8 meters (6 feet) of the DECbridge 90 and that the distance from the power supply to the ac outlet does not exceed 2.4 meters (8 feet).

Figure 3–1 shows the DECbridge 90 in a standalone installation.

Figure 3–1 Standalone Installation

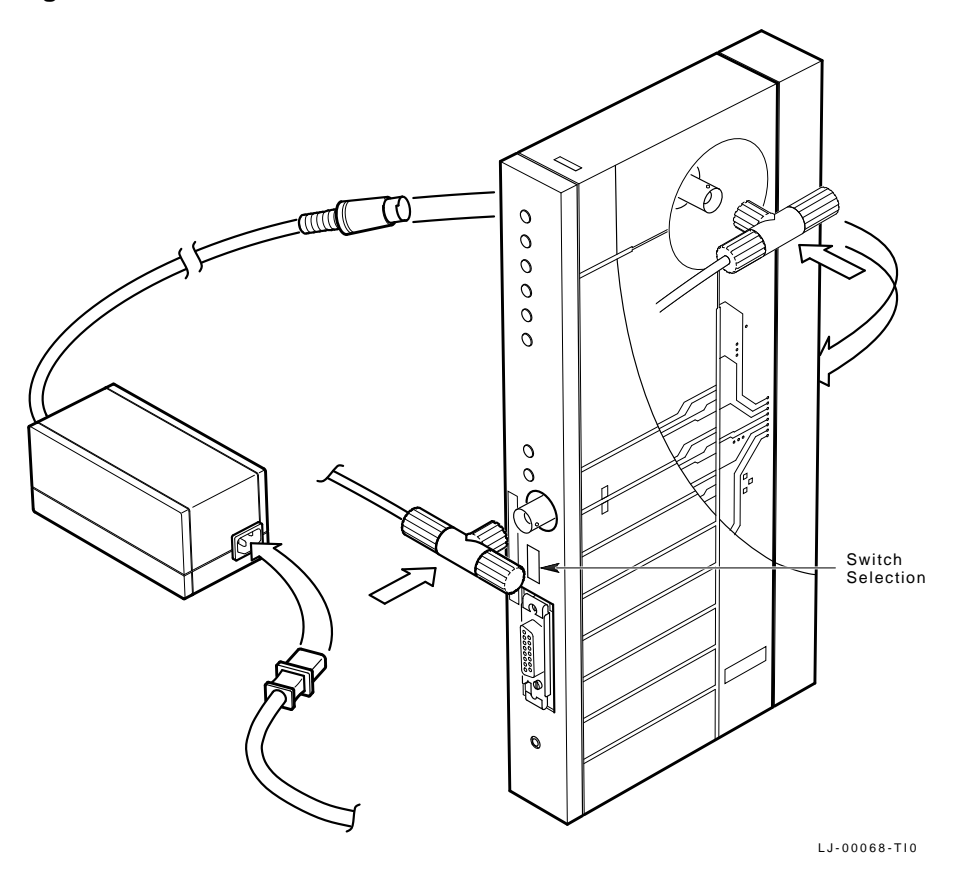

#### Mount DECbridge 90 on a Wall

To install the DECbridge 90 as a standalone unit, refer to Figure 3–1 and follow this procedure:

- 1. Remove the back cover of the DECbridge 90 (Figure 3–2).
  - a. Insert a small screwdriver into the top mounting hole in the cover.
  - b. Lift up on the latch and pull the top of the cover away and down from the unit.
- 2. Use the mounting holes on the cover to determine the placement for the mounting screws on the wall.
- 3. Attach the screws to the wall, leaving enough clearance to hang the bridge.

4. Attach the cover to the bridge and hang the unit on the wall.

Figure 3–2 Removing the Back Cover

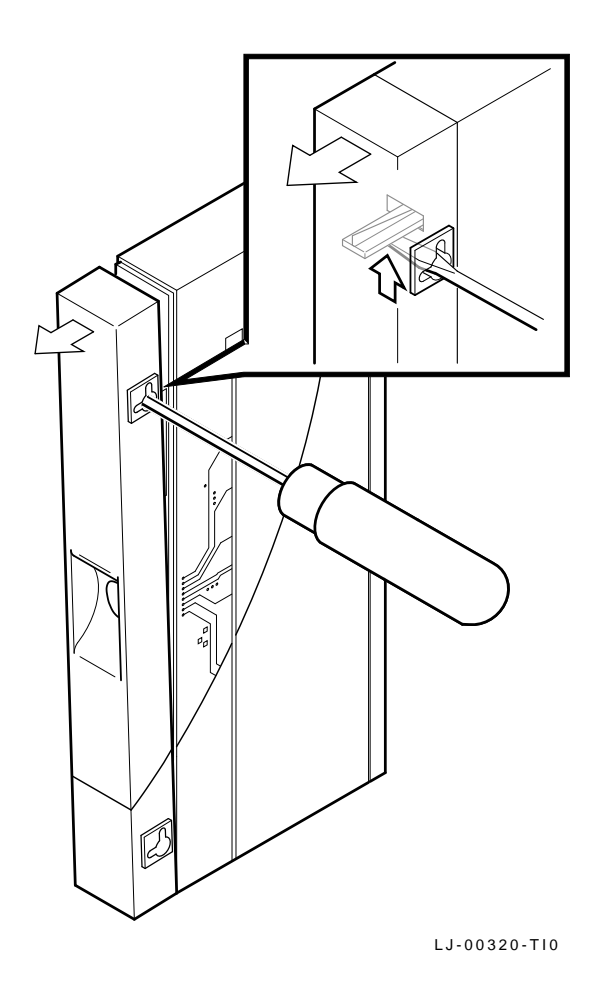

### Make Connections for Standalone Installations

#### **AUI Backbone Connection**

Select the AUI backbone connection by sliding the ThinWire/AUI selector switch on the front panel toward the backbone port AUI connector.

When the AUI port is attached to a 10Broad36 modem, the modem should be configured for local echo of transmissions.

To connect the transceiver cable, follow this procedure:

- 1. Push the slide latch to the unlocked position.
- 2. Plug the transceiver cable into the connector.
- 3. Push the slide latch down until it snaps into the locking position, to secure the connector (Figure 3–3).
- 4. Gently pull on the cable to make sure that the latch is secure.

\_\_\_\_ Note \_\_\_\_\_

The DECbridge 90 does not detect a collision presence test failure in the transceiver that is connected to the AUI port.

Figure 3–3 shows the proper connection of the transceiver cable.

#### Figure 3–3 Connecting Transceiver Cables

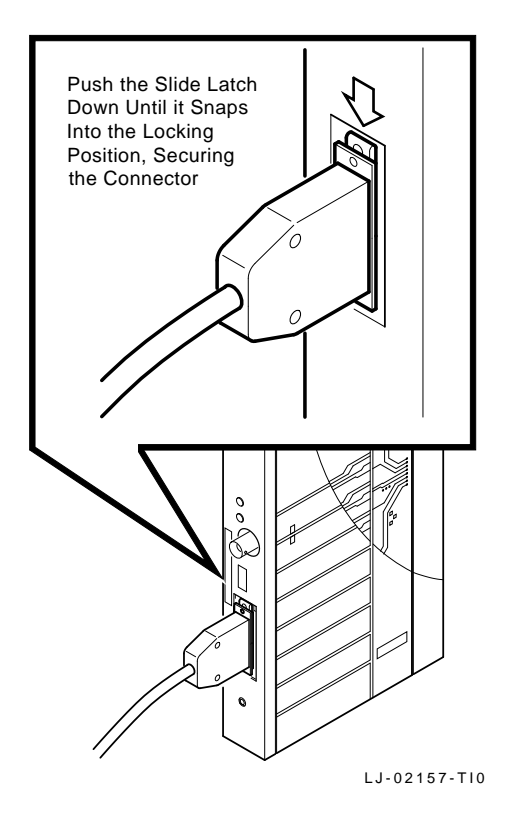

#### **ThinWire Backbone Connection**

Select the ThinWire connection by sliding the ThinWire/AUI selector switch on the front panel toward the backbone port ThinWire connector. When you connect to the ThinWire cable, make sure that the cables are properly terminated. Refer to Figure 3–4 and Figure 3–5 for guidelines on terminating cables.

Figure 3-4 shows how to connect to the middle of a ThinWire segment.

Figure 3–4 Connecting to the Middle of a ThinWire Segment

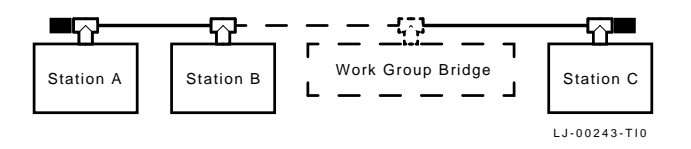

Figure 3–5 shows how to connect to the end of a ThinWire segment.

Figure 3–5 Connecting to the End of a ThinWire Segment

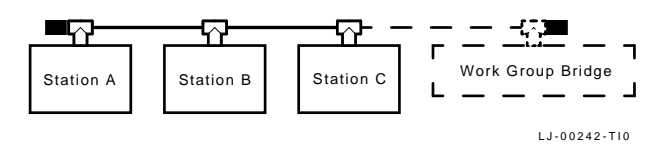

#### **Work Group Connection**

Connect the work group by attaching a segment of ThinWire cable to the ThinWire connector on the DECbridge 90.

When connecting to a ThinWire cable, make sure that the cables are properly terminated (Figure 3–4 and Figure 3–5).

#### **Power Supply Connection**

To connect the power supply to the DECbridge 90, place the power supply within 1.1 meters (4.3 feet) of the DECbridge 90, and follow this procedure:

- 1. Attach the ac power cord to the power supply.
- 2. Plug the power supply into an ac outlet.

The DECbridge 90 will run a 10-second self-test during which all front panel lights will turn on.

On successful completion of the test, the following lights will remain on: DC OK, System Port OK, Work Group Port OK, and Backbone Port OK. The Bridge Forwarding State indicator will remain on for 30 seconds as the bridge learns the network configuration, and then the indicator will turn off.

Refer to Chapter 5, Troubleshooting, if the DECbridge 90 indicators do not turn on.

# **Backplane Installation**

To install the DECbridge 90 in the DEChub 90 backplane, use the DECbridge 90 kit, order number DEWGB-MA. The kit contents are listed in Appendix A.

Figure 3–6 shows the DECbridge 90 in a DEChub 90 backplane.

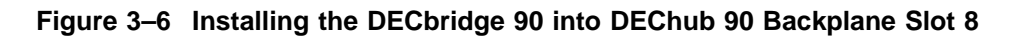

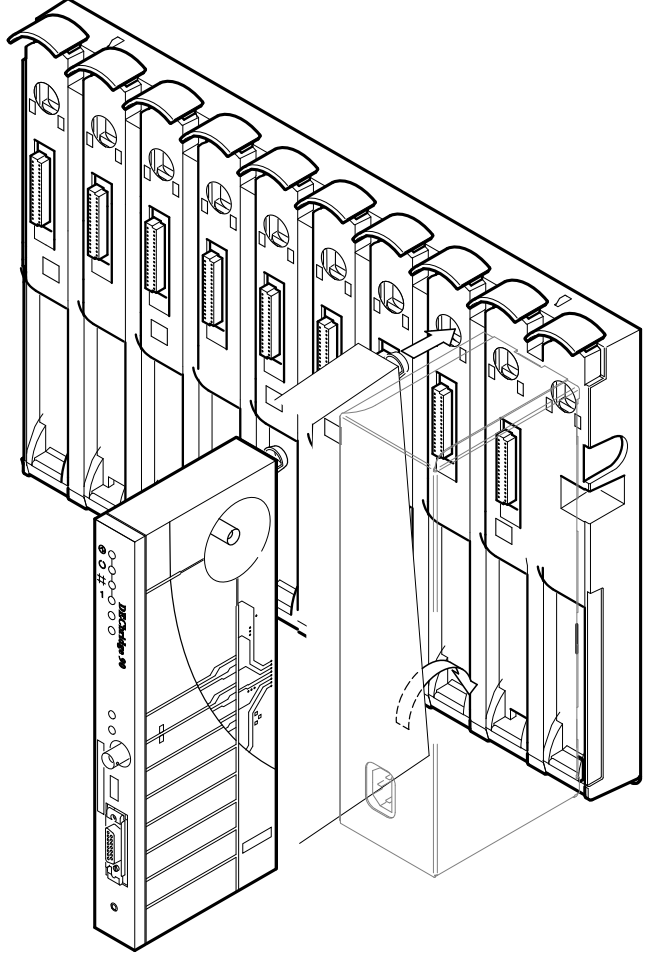

LJ-02081-TI0

## Install the DECbridge 90 in the DEChub 90 Backplane

To install the DECbridge 90 in the DEChub 90 backplane, refer to Figure 3–6 and follow this procedure:

- 1. Remove the back cover of the DECbridge 90.
  - a. Insert a small screwdriver into the top mounting hole in the cover.
  - b. Lift up on the latch with the screwdriver and pull the top of the cover away and down from the unit.
- 2. Place the lower mounting tab, located on the back of the DECbridge 90, into slot 8 of the backplane.
- 3. Rock the bridge into place. You will hear a click when the bridge is secured in the slot.

#### Make Connections for Backplane Installations

1. Select the AUI or ThinWire connection by sliding the AUI/ThinWire selector switch on the front panel toward the backbone port AUI or ThinWire connector.

When the AUI port is attached to a 10Broad36 modem, the modem should be configured for local echo of transmissions.

2. Make the selected backbone connection (AUI or ThinWire). Refer to the Make Connections for Standalone Installations section, for information about how to connect the transceiver cables.

The work group port is automatically connected once the DECbridge 90 is installed in the DEChub 90 backplane. The backplane provides power to the bridge; therefore, no other power supply is needed. Any other unit installed in the backplane is bridged automatically and is part of the work group.

3. Power up the backplane if power is not already on.

The DECbridge 90 will run a 10-second self-test during which all front panel lights will turn on.

On successful completion of the test, the following indicators will remain on: DC OK, System Port OK, Work Group OK, and Backbone Port OK. The Bridge Forwarding State indicator will remain on for 30 seconds as the bridge learns the network configuration, and then the indicator will turn off.

Refer to Chapter 5, Troubleshooting, if the DECbridge 90 indicators do not turn on.

# **4** Managing the DECbridge 90

The DECbridge 90 unit is managed by Maintenance Operations Protocol (MOP), which allows advanced bridge features, such as protocol filtering, to be set up without any additional management software. Host system support, which is standard on all VMS installations, is required for MOP console carrier operation. On ULTRIX installations, the MOP option is a separate utility that may be installed from the original distribution media.

The DECbridge 90 also supports Remote Bridge Management Software (RBMS). RBMS allows similar bridge management through the use of additional Digital management software. Refer to the Remote Bridge Management Software section in this chapter for further information.

# **DECbridge 90 Operation**

The DECbridge 90 is a packet store-and-forward device that receives all IEEE 802.3 and Ethernet packets and, if necessary, forwards them from one port to the other. This capability enables the bridge to isolate high-traffic areas from the rest of the LAN. For example, if the systems and servers in a cluster usually communicate with each other and rarely communicate with other systems on the LAN, the bridge keeps that traffic local, that is, off the main LAN.

The decision to filter or forward packets is determined by the packet's destination address or protocol type as follows:

- **Destination Address Filtering** The bridge, on receiving a packet, scans its address database, which contains node addresses from the work group port that are dynamically learned by the bridge. The destination address of the packet is compared with known addresses in the work group. If no protocol-type filters are enabled for the packet, the bridge makes its decision to filter the packet based on the destination address. Otherwise, the packet is subjected to protocol-type filtering.
- **Protocol Filtering** The bridge may be configured to filter selected protocols so that user-selected protocols can be isolated within or outside a specific work group.

- **Flood Mode** The bridge forwards all packets from the backbone to the work group subject only to protocol filtering. When flood mode is disabled, a station in the work group must have its address in the address table to receive messages from the backbone LAN. When flood mode is enabled, the backbone traffic is forwarded to the work group subject only to the protocol filters, and not subject to the address filters. This is useful in the following situations:
  - A work group that exceeds 200 stations cannot be accommodated in the DECbridge 90 address table. Flood mode allows full connectivity with more than 200 stations by eliminating the automatic traffic isolation between the work group and the backbone LANs.
  - If a station in the work group does not transmit messages before the address age time expires, or if the station never transmits, it will not be in the address table. Flood mode must be enabled to reach these stations from the backbone LAN. Flood mode will be enabled automatically whenever the DECbridge 90 detects more than 200 stations in the work group. When enabled automatically, it will also be disabled automatically approximately 10 minutes after the bridge discovers that the work group no longer exceeds the 200-station limit.

Flood mode can be enabled or disabled manually by using the SET BRIDGE command. When enabled manually, flood mode remains enabled regardless of the work group size. Refer to the Description of Commands section in this chapter for information about the SET and DEFINE BRIDGE FLOOD DISABLE commands.

Flood mode reduces the traffic isolation features of the bridge; therefore, it should be enabled *only* when necessary.

## **DECbridge 90 Functions**

- **Protocol-transparent, multivendor communications** The DECbridge 90 provides connectivity between two network segments regardless of vendor hardware or software, provided that the hardware and software conform to IEEE 802.3 and Ethernet compliance requirements.
- **Connectivity** The DECbridge 90 can be used on both IEEE 802.3 and Ethernet networks.
- **Backbone connection** The DECbridge 90 provides switch-selectable AUI or ThinWire connection to the backbone.
- Automatic self-test The DECbridge 90 automatically initiates a 10-second self-test of the basic functions of the DECbridge 90 when the bridge is powered up.

- **Online diagnostics** The DECbridge 90 has automated continuous testing of the DECbridge 90 hardware.
- **Loop detection** The DECbridge 90 determines if there are any loops by communicating with other Digital or IEEE 802.1 compliant bridges in the network and it configures appropriately to eliminate loops.

## **Spanning Tree Algorithm**

The spanning tree is an automatic process used by all bridges in an extended LAN configuration to create a logical, loop-free network. The spanning tree is determined automatically by an algorithm resident in each bridge. No user action or network management is required to configure the network. If a loop is detected, the process computes and implements a loop-free network topology. This process prevents packets from circulating through the network indefinitely.

## **Spanning Tree Algorithm Properties**

Although the bridges in an extended network can be placed in an arbitrary fashion, the logical network that bridges automatically create (due to the algorithm) is always a spanning tree with the following properties:

- No loops
- Only one path between any two bridges
- All LANs are connected

Refer to the *Bridge and Extended LAN Reference* for detailed information about the spanning tree process.

## MOP

Maintenance Operations Protocol (MOP) is a host-based protocol. Console carrier is a component of MOP that accesses the user interface command language embedded in the DECbridge 90. Console carrier provides the ability to establish a single conversational terminal line link between a terminal or workstation on the LAN and the DECbridge 90. This link transmits and receives keystrokes.

## **MOP Functions**

MOP console carrier management allows you to perform the following functions:

- Examine the bridge characteristics of address entry age, forwarding state, firmware version, name of flash ROM image, and uptime.
- Examine the port characteristics of backbone and work group ports (hardware address, MOP counters, and bridge counters).

- Examine port status (management connected, management disconnected, properly operating, or broken) of both bridge ports and of repeater ports that share the DEChub 90 backplane with the bridge.
- Examine the work group address database entries 1 to 200.
- Examine the current or permanent protocol filter entries 1 to 16.
- Set protocol filters.
- Reset the bridge.
- Connect or disconnect a port (work group or backbone, or repeaters in the backplane).
- Set the bridge maximum address entry age, current or permanent.
- Define the bridge password.
- Enable and disable flood mode.

Refer to the Description of Commands section in this chapter for additional information about command syntax.

## Accessing MOP from VMS Systems

On a VMS operating system, the MOP console carrier is included as part of the Network Control Program (NCP) facility, which requires a DECnet license.

You do not need increased user privileges to use NCP. To establish a console carrier session, you must know the following:

- The Ethernet address of the bridge that is to be managed
- The Ethernet name of the circuit that contains the bridge

A VMS system may have more than one Ethernet interface; therefore, the circuit name is needed. The Ethernet address can be found on the label on the DECbridge 90 front panel. The following Ethernet circuit names, based on system type, apply:
| Table 4–1 | Ethernet | Circuit | Names | for | Systems |
|-----------|----------|---------|-------|-----|---------|
|-----------|----------|---------|-------|-----|---------|

| System                                               | Circuit Name |
|------------------------------------------------------|--------------|
| VAX 6000 and VAX 9000 XMI computers                  | mna-0        |
| BI-based systems (VAX 6300 and VAX 6400 computers)   | bna-0        |
| VAX 4000 computer series                             | isa-0        |
| MicroVAX systems and VAX 3600 and VAX 3900 computers | qna-0        |
| VAXstation 2000 and VAXstation 3000 computer series  | sva-0        |
| VAX–11/780 and VAX–11/785 computers (UNIBUS)         | una-0        |

### **Example:**

If the bridge address is 08-00-2B-01-23-45 and the Ethernet circuit name is sva-0, a typical VMS command line to establish the session from a VAX station 3100 system is:

 $\$  MCR NCP CONNECT VIA SVA-0 PHYSICAL ADDRESS 08-00-2B-01-23-45

When you have established connection, the following appears on the screen:

Console connected (press CTRL/D when finished)

### Accessing a Bridge Repeatedly

If you need to access a specific bridge repeatedly, you can enter the Ethernet address for that bridge in the NCP database. This is usually done by choosing an arbitrary address in area 13. Bridge names entered in the NCP database may be a maximum of six characters.

### **Example:**

If you call your bridge DBRG1 on address 13.87 and access it from a VAX 6400 system (where the Ethernet circuit name is bna-0), you can use the following commands:

\$ NCP NCP> DEFINE NODE DBRG1 ADDRESS 13.87 HARDWARE 08-00-2B-01-23-45 - SERVICE CIR BNA-0 NCP> SET NODE DBRG1 ALL

You can then enter the following:

 $\$  NCP CONNECT NODE DBRG1

### Accessing MOP from ULTRIX Systems

On the ULTRIX operating system, the console carrier is a separate utility included as part of the MOP option. This option is part of the regular distribution, however, it is not selected by default and is not included in the basic installation. You can install the MOP from the original distribution media using the **setId** utility. You must have superuser privileges to invoke the console carrier.

Once the MOP option is installed, each bridge to be managed must be given a name and a dummy node number using the **addnode** utility. For example:

# addnode 13.1 DBRG1

Once the name and node number are assigned, you can establish the link at any time using the **ccr** command:

```
# ccr -n DBRG1 -h 08-00-2B-01-23-45 -c sva-0
```

In this example, the -h qualifier is followed by the station address of the DECbridge unit to be attached. The -c qualifier is followed by the name of the Ethernet circuit to use for the connection. Ethernet circuit names, based on system type, apply. Refer to Table 4-1 for circuit names.

When you have established connection, the following appears on the screen:

```
Console connected (press CTRL/D when finished)
```

### **Console Carrier User Interface**

The DECbridge 90 is not shipped with a preset password; therefore, no password prompt appears when you connect for the first time. For secure operation of the DECbridge 90, you should define a password using the DEFINE BRIDGE PASSWORD command.

The password prompt is represented by the pound sign (#). If you do not define a password, then the password prompt does not appear when you log in.

You have three attempts to enter a password. If all three attempts fail, then you must disconnect and try again.

If you have defined a password for the DECbridge 90, then the following appears on the screen after the network connection to the bridge is established:

Console connected (press CTRL/D when finished) #

You must now enter the bridge password to access the console carrier. The password you enter will not appear on the screen.

After you successfully enter the password, or if no password is defined, the following appears on the screen:

```
DEWGB V2.0 08-00-2B-2D-9B-81 © Digital Equip Corp
FPROM V2.5f ©1991,92 Digital Equip Corp 25-JUN-92
DECbridge>
```

# **Console Carrier Command Language**

With the exception of the help facility, the console carrier command language is similar to the DECserver command language. Type a question mark (?) at any point in the command line to see a list of the options that are available to you at that point in the command line. Unique abbreviations of commands are accepted. The command options are:

```
DEFINE
DISPLAY
LIST
SET
SHOW
TEST (for manufacturing use only)
```

Table 4-2 provides a summary of the DECbridge 90 commands.

| Command             | Argument and Parameter                     |
|---------------------|--------------------------------------------|
| DEFINE <sup>1</sup> | BRIDGE AGE age                             |
|                     | BRIDGE FLOOD<br>ENABLE<br>DISABLE          |
|                     | BRIDGE HUB_MANAGEMENT<br>ENABLE<br>DISABLE |
|                     | BRIDGE PASSWORD                            |
|                     | BRIDGE SPANNING TREE<br>ENABLE<br>DISABLE  |

Table 4–2 Summary of DECbridge 90 Commands

<sup>1</sup>Changes made with the DEFINE command change only the default settings, which are assumed on power up or reset. DEFINE commands do not change the currently active values.

| Command          | Argument and Parameter                                                                                                    |
|------------------|----------------------------------------------------------------------------------------------------|
|                  | PORT port number<br>ENABLE<br>DISABLE                                                                                                    |
|                  | PROTOCOL protocol number<br>FILTER ALL protocol identifier<br>FILTER BACKBONE protocol identifier<br>FILTER GROUP protocol identifier<br>FILTER WORKGROUP protocol identifier<br>FORWARD protocol identifier<br>NONE |
| DISPLAY          | No arguments or parameters are needed                                                                                                    |
| LIST             | BRIDGE                                                                                                    |
|                  | PROTOCOL protocol number                                                                                                    |
| $\mathrm{SET}^2$ | ALL                                                                                                    |
|                  | BRIDGE AGE age                                                                                                    |
|                  | BRIDGE FLOOD<br>ENABLE<br>DISABLE                                                                                                    |
|                  | BRIDGE RESET                                                                                                    |
|                  | BRIDGE HUB_MANAGEMENT<br>ENABLE<br>DISABLE                                                                                                    |
|                  | BRIDGE SPANNING TREE<br>ENABLE<br>DISABLE                                                                                                    |
|                  | PORT <i>port number</i><br>ENABLE<br>DISABLE                                                                                                    |
|                  | PROTOCOL protocol number<br>FILTER ALL protocol identifier<br>FILTER BACKBONE protocol identifier<br>FILTER GROUP protocol identifier<br>FILTER WORKGROUP protocol identifier<br>FORWARD<br>NONE                     |

Table 4–2 (Cont.) Summary of DECbridge 90 Commands

 $^{2}$ The SET commands change only the currently active values, but do not affect the defaults that are assumed on power up or reset.

Table 4–2 (Cont.) Summary of DECbridge 90 Commands

| Argument and Parameter   |
|--------------------------|
| REPEATER                 |
| ADDRESS start index      |
| BRIDGE                   |
| PORT port number         |
| PROTOCOL protocol number |
| REPEATER hub slot number |
|                          |

### **Description of Command Parameters**

An *address number* is an index into the work group address database. The valid range is 1 to 200.

An *age* is an address database lifetime entry. The valid range, in seconds, is 0 to 32767.

A *hub slot number* is a single number, in the range of 1 to 8, that identifies a hub slot containing a DECrepeater 90. When two DEChub units are connected together, a *hub slot number* is a pair of numbers; the first is the hub number of 1 to 2, and the second is the slot number within the hub of 1 to 8. For example, the numbers 2,4 designate the fourth slot from the left, in the second DEChub, which is the hub that does not contain the DECbridge 90.

A password string is a string of up to 16 characters.

A *protocol identifier* is a string of either two hex digit pairs (60-00) to specify an Ethernet protocol, or a string of five hex digit pairs (08-00-2B-60-00) to specify an IEEE 802.3 SNAP SAP protocol ID.

A *protocol number* is a decimal index into the protocol database. The valid range is 1 to 16.

A *port number* is either a DECbridge 90 port, or the number of a port on a repeater installed in the DEChub backplane with the bridge. The DECbridge backbone port is the single digit 1. The work group port is 2. A repeater port is identified by a *hub slot number* as described above, and the port number within the slot of 0 to 8. For example, 2,4 designates the fourth port on a repeater in slot 2, in the same hub as the DECbridge 90. The numbers 2,4,1 refer to the first port on a repeater in the fourth slot of the second hub.

### **Description of Commands**

The following section describes the DECbridge 90 commands. The commands are listed in alphabetical order.

#### **DEFINE BRIDGE AGE** age **SET BRIDGE AGE** age

Changes the maximum allowable age of an address entry. An address in the work group address database will be removed if no messages are received from the node for the amount of time specified by the age. The *age* parameter is in seconds. Setting the age to 0 will prevent any addresses from being removed. These addresses will remain until the bridge is powered down or reset.

Changes made with the DEFINE command will survive a reset or power failure; changes made with the SET command will not.

### DEFINE BRIDGE FLOOD DISABLE SET BRIDGE FLOOD DISABLE

Disables flood mode in the DECbridge 90. Attempting to disable flood mode with a work group larger than 200 stations (that is, when the Work Group Size Exceeded light is on) will not be successful.

Flood mode is a feature that, when enabled, does not filter traffic from the backbone to the work group based on destination address. All messages that pass protocol filters are passed to the work group, regardless of destination address. This feature is useful when a station within the work group is not receiving messages from the backbone for either of the following reasons:

- a. The station has not transmitted any packets, therefore, the bridge is unaware that the station exists within the work group.
- b. The bridge is unaware of the station because the 200-station work group limit has been exceeded. In this case, flood mode is automatically enabled and all stations in the work group will be able to receive packets from the backbone.

When enabled, flood mode disables destination address filtering and introduces more traffic into the work group. However, protocol filtering will still be in effect and packets from the work group will still be subject to full filtering when passing to the backbone.

### DEFINE BRIDGE FLOOD ENABLE SET BRIDGE FLOOD ENABLE

Enables flood mode in the bridge. Refer to the DECbridge 90 Operation section and the previous flood commands for a description of flood mode.

### DEFINE BRIDGE HUB\_MANAGEMENT DISABLE SET BRIDGE HUB\_MANAGEMENT DISABLE

Disables all repeater management through the DECbridge 90 unit for DECrepeater 90 units in the DEChub 90 backplane. When disabled, you will not be able to use SHOW REPEATER, SET PORT, or SHOW PORT commands on repeater ports, and you will not get port number information from the SHOW ADDRESS command.

### DEFINE BRIDGE HUB\_MANAGEMENT ENABLE SET BRIDGE HUB\_MANAGEMENT ENABLE

Reverses the effect of the SET or DEFINE BRIDGE HUB\_MANAGEMENT DISABLE commands.

### DEFINE BRIDGE PASSWORD SET BRIDGE PASSWORD

Changes the password string. You are prompted twice for a new password. The password may be up to 16 characters long and is not displayed on the screen. This change will survive a reset. There is no corresponding SET command.

MOP provides a mechanism for setting and checking passwords. This mechanism is only intended to provide protection against accidental tampering with parameters and is not intended as a security feature. No attempt is made to prevent compromise of the password by malicious users. The DECbridge 90 should not be used in applications that absolutely depend on the prevention of any unauthorized modifications to the parameters.

### DEFINE BRIDGE SPANNING\_TREE DISABLE SET BRIDGE SPANNING\_TREE DISABLE

Disables the use of the bridge spanning tree autoconfiguration algorithm for your DECbridge 90 unit and prevents forwarding of any spanning tree network messages. If spanning tree is disabled, the DECbridge 90 will not detect loops in the network bridge topology. If a loop is configured while the spanning tree algorithm is disabled, the network will be quickly saturated by the forwarding of messages around this loop. For this reason, Digital Equipment Corporation recommends that the spanning tree algorithm be enabled at all times.

### DEFINE BRIDGE SPANNING\_TREE ENABLE SET BRIDGE SPANNING\_TREE ENABLE

Reverses the effect of the SET or DEFINE BRIDGE SPANNING\_TREE DISABLE commands.

### **DEFINE PORT** port number **DISABLE SET PORT** port number **DISABLE**

Disables the ability to forward packets through the bridge by disabling the specified port. The DEFINE command changes only the nonvolatile database; the SET command changes only the current state. Both ports must be enabled before the bridge can begin forwarding messages. The port numbers are 1 for the backbone port, and 2 for the work group port.

### **DEFINE PORT** port number **ENABLE SET PORT** port number **ENABLE**

Reverses the effect of the SET or DEFINE PORT DISABLE command. Both ports must be enabled before the bridge can begin forwarding. In new units, the ports default to enabled.

### **DEFINE PROTOCOL** protocol number **FILTER ALL** protocol identifier **SET PROTOCOL** protocol number **FILTER ALL** protocol identifier

Sets the specified protocol identifier to be one of a limited number of protocol types that are filtered, where all others are forwarded. All messages of the given protocol identifier are filtered. (Refer to Table 4–3 for a list of the protocol type codes and names.) If this command is accepted, the bridge invert protocol filter mode is disabled, and the SET PROTOCOL FORWARD command may no longer be used until all of these entries are deleted with the SET PROTOCOL NONE command.

### **DEFINE PROTOCOL** protocol number **FILTER BACKBONE** protocol identifier **SET PROTOCOL** protocol number **FILTER BACKBONE** protocol identifier

Sets the specified protocol type such that messages individually addressed to stations are forwarded, and group-addressed messages from the work group port are forwarded; however, group-addressed messages of this protocol will not enter the work group from the backbone. This command is not affected by the bridge invert protocol filter mode.

### **DEFINE PROTOCOL** protocol number **FILTER GROUP** protocol identifier **SET PROTOCOL** protocol number **FILTER GROUP** protocol identifier

Sets the specified protocol type such that messages individually addressed to stations are forwarded; however, broadcast and group-addressed messages of this protocol are filtered. This command is not affected by the bridge invert protocol filter mode.

# **DEFINE PROTOCOL** protocol number **FILTER WORKGROUP** protocol identifier

### $\textbf{SET PROTOCOL} \ protocol \ number \ \textbf{FILTER WORKGROUP} \ protocol \ identifier$

Sets the specified protocol type such that messages individually addressed to stations are forwarded, and group-addressed messages from the backbone port are forwarded; however, group-addressed messages of this protocol will not enter the backbone from the work group. This command is not affected by the bridge invert protocol filter mode.

### **DEFINE PROTOCOL** protocol number **FORWARD** protocol identifier **SET PROTOCOL** protocol number **FORWARD** protocol identifier

Sets the specified protocol type to be one of a limited number of protocol types that are forwarded, where all others are filtered. If this command is accepted, the bridge is placed into the bridge invert protocol filter mode. This means that the SET PROTOCOL FILTER ALL command may no longer be used until all forwarded protocol entries are removed. Use the SET PROTOCOL NONE command to delete protocol filters. Generally, use the SET PROTOCOL FILTER ALL command to stop unwanted protocols rather than to list explicitly the permitted protocols.

### **DEFINE PROTOCOL** protocol number **NONE SET PROTOCOL** protocol number **NONE**

Deletes a protocol filter entry from the protocol filter database. Note that if the last FORWARD protocol is deleted, the bridge will go back to forwarding all protocols.

### DISPLAY

The continuous port counter display toggles on and off. The screen is cleared and the numbers are re-displayed every 10 seconds thereafter, until the DISPLAY command is issued again. The DISPLAY command output appears as follows:

```
DECbridge 08-00-2B-1E-2C-0F Uptime: 109,929.66 seconds
System buffer unavailable: 0
                                       Work group size exceeded: 0
Backbone side:
                                       Work group side:
Frames received: 266,788
                                       Frames received: 3,233
Relayed to work group: 178,640
                                       Relayed to backbone: 1
Received frame too long: 0
                                       Received frame too long: 0
Frames sent: 7
                                       Frames sent: 182,476
Sent, initially deferred: 1
                                       Sent, initially deferred: 96
Sent, single collision: 0
                                       Sent, single collision: 2
Sent, multiple collisions: 0
                                       Sent, multiple collisions: 0
                                       Unsent, excessive collisions: 0
Unsent, excessive collisions: 0
Unsent, carrier check failed: 0
                                       Unsent, carrier check failed: 0
Unsent, lifetime exceeded: 0
                                       Unsent, lifetime exceeded: 0
Received block check error: 0
                                       Received block check error: 0
Received framing error: 0
                                       Received framing error: 0
Unsent, remote failure to defer: 0
                                      Unsent, remote failure to defer: 0
DECbridge>
```

### LIST BRIDGE

Displays the nonvolatile bridge-wide parameters.

#### LIST PROTOCOL protocol number[, protocol number]

Shows either "unused," or the protocol type value, for every entry in the nonvolatile protocol database. This filter becomes the active filter when the DECbridge 90 is reset.

#### SET ALL

Resets the protocol filters and bridge-wide parameters from the nonvolatile database. This affects maximum age, preforwarding/blocking delay, all protocol filters, and port state.

### SET BRIDGE RESET

Performs the equivalent of turning the bridge off and back on again.

### **SET PORT** [hub number,] slot number, port number **DISABLE**

Disables the attachment of a specific repeater port in the DEChub backplane. The port status indicator on the selected DECrepeater will flash, indicating that the port was disconnected by the network manager. There is no equivalent DEFINE command for disabling repeater ports. Disabling port 0 on a repeater will disconnect the repeater from the hub.

### SET PORT [hub number,] slot number, port number ENABLE

Reverses the effect of SET PORT DISABLE for DECrepeater 90 ports.

### **SHOW ADDRESS** [start index[, stop index]]

Displays the station address for the selected range of entries in the address database. The indexes range from 1 to 200. The start index is always displayed; other entries in the range are only displayed if they are not empty. Addresses in this database are all in the work group. If indexes are omitted, the addresses of all stations in the work group are listed. When the DECbridge 90 is used with repeaters, the hub slot number and repeater port to which each station is attached are also displayed. Note that it may take several minutes for the SHOW ADDRESS command to accurately reflect the correct repeater port number for stations recently added to the network or moved from one port to another.

#### SHOW BRIDGE

Displays bridge firmware revision numbers, station address, uptime, current maximum age, current console carrier owner, bridge state, system buffer unavailable count, work group size, the number of times the flash EPROM has been erased, flood mode status, and all bridge-wide spanning tree parameters. The bridge states are listed in the following table:

| Bridge State | Meaning                                          |
|--------------|--------------------------------------------------|
| 1F,3F        | Forwarding, flood mode enabled                   |
| 17,37        | Forwarding                                       |
| 16,36,1E     | Preforwarding                                    |
| 15,35,1D     | Blocking (configuration error)                   |
| 12,32,1A     | Disabled (one or both ports disabled)            |
| 13,33,1B     | Broken (one or both ports failing loopback test) |

The first digit is 1 when the bridge state is normal. If the first digit is 3, then the bridge is using invert protocol filter mode. If the last digits are A through F, then flood mode is physically enabled.

\_\_ Note \_\_\_\_

When flood mode is automatically enabled after the 200 station limit is reached, it will not be reflected in the user flood mode status in the SHOW BRIDGE command. It will, however, be reflected in the bridge state.

Refer to the DEFINE PROTOCOL command descriptions for more details.

### SHOW PORT port number

Displays all the MOP counters, bridge counters, and spanning tree state kept by the DECbridge 90. Port 1 is the backbone port; port 2 is the work group port.

The spanning tree port states are listed in the following table:

| Port State | Meaning    |
|------------|------------|
| 0          | Disabled   |
| 1          | Listening  |
| 2          | Learning   |
| 3          | Forwarding |
| 4          | Blocking   |
| 5          | Broken     |

### SHOW PORT [hub number,] slot number, port number

Shows whether the port is enabled or disabled and shows the operational status of the port. Hub numbers may be 1 or 2; slot numbers may be 0 to 8. For the DECrepeater 90T, port numbers are 0 to 8; for the DECrepeater 90C, port numbers are 0 to 6, for the DECrepeater 90A, port numbers are 0 and 1.

### **SHOW PROTOCOL** [start number[, stop number]]

Shows either EMPTY, or the current protocol type, value, and current forwarding status of each entry in the range given. Numbers range from 1 to 16. If numbers are omitted in the command, all 16 protocol filters are displayed. The LIST command shows the filters that are loaded when the DECbridge 90 is reset.

### **SHOW REPEATER** [[hub slot number,] slot number]

Shows the type of repeater and the port status for each port on that repeater. The hub number may be 1 or 2, and slot numbers are in the range of 1 to 8. If no parameters are given, the status is displayed for all repeaters in both hubs.

### **TEST** test number

Invokes a set of self-tests (manufacturing use only).

### **Protocol Filtering Examples**

The following examples show some of the ways protocol filtering can be used with the DECbridge 90. Table 4–3 lists some of the Digital Ethernet protocol type codes that are used to establish protocol filters.

| Type Code | Name                                                     |
|-----------|----------------------------------------------------------|
| 60-01     | MOP remote boot                                          |
| 60-02     | MOP console carrier, counters, and system identification |
| 60-03     | DECnet                                                   |
| 60-04     | LAT                                                      |
| 60-05     | Diagnostics                                              |
| 60-06     | Customer-specific                                        |
| 60-07     | Local Area VAXcluster                                    |
| 80-38     | Bridge management                                        |

### Table 4–3 Protocol Type Codes and Names

**Example 1:** Keeping VAXcluster traffic out of your work group.

If you have an entire Local Area VAXcluster (LAVc) on the work group side of the DECbridge 90, you can define the filtering with the following command:

DECbridge> DEFINE PROTOCOL 0 FILTER ALL 60-07

This prevents any cluster traffic from entering or leaving the work group. Specifically, this means your cluster traffic will not be seen on the backbone, and no other cluster traffic will be seen on your own work group.

If the external cluster traffic is substantial, this could improve your local network performance. This also makes it more difficult for others on the network to monitor your cluster traffic and eliminates the need to make your cluster ID different from others on the same extended LAN.

**Example 2:** Keeping boot requests of other groups out of your group.

MOP remote boot requests come from LAVc satellite systems, DECserver terminal servers, VAXELN systems, and other sources, when they need to have their software reloaded from a boot server. Boot request messages begin with groupaddressed messages. If line service is enabled in NCP, this creates extra processes on VMS systems which, if your node is not a designated boot node for the requester, slow down your system. This is particularly true after a building-wide power shutdown. It is desirable to filter out these boot requests but still be able to boot nodes in your own work group.

To stop all boot requests enter the following command:

DECbridge> DEFINE PROTOCOL 1 FILTER ALL 60-01

This command would not work if you had DECserver terminal servers or other systems inside your work group, and the designated boot servers are outside your work group. To accommodate this situation, you can enter the following command:

DECbridge> DEFINE PROTOCOL 1 FILTER BACKBONE 60-01

Now nodes inside your work group may issue boot requests and have them forwarded to a boot server outside the work group. Additionally, the boot requests from outside will be blocked at the bridge and will not slow down nodes inside the work group.

### **Example 3:** Controlling LAT access

The LAT protocol uses a group-addressed message for service nodes to announce their availability to the DECserver units. The one-way group address filter in the bridge allows additional control to access nodes in the work group. To allow users in your work group to access all network-wide services but to limit access within the work group to only those servers that are in the same work group, enter the following command:

DECbridge> DEFINE PROTOCOL 2 FILTER WORKGROUP 60-04

Service announcements that are generated by nodes in the work group are blocked by the DECbridge, and will not be seen by DECserver units on the rest of the network. Service announcements arriving from the outside network are allowed into the work group; therefore, your own servers can still connect to services offered by others.

### Remote Bridge Management Software (RBMS)

RBMS is a Digital proprietary network management protocol which, similar to MOP, allows the bridge to be managed remotely. Unlike MOP, however, RBMS is neither directly accessible nor visible to the user. RBMS is used by the DECagent 90 management agent, DECmcc management software, and other Digital products. The DECagent 90 uses RBMS to provide Simple Network Management Protocol (SNMP) management of the bridge. DECmcc provides a user interface to complex network management tasks.

A detailed discussion of RBMS features is beyond the scope of this manual; the user needs only to be aware that the DECbridge 90 may be managed by software using the RBMS protocol. Refer to Appendix B, Related Documentation, for further information about ordering the *Remote Bridge Management Software Guide*.

# **Error Messages**

Table 4–4 describes the DECbridge 90 error messages.

| Error Message                                        | Description                                                                                                    |
|------------------------------------------------------|----------------------------------------------------------------------------------------------------|
| Address <i>n</i> : unused address                    | Indicates that the address number $n$ does not contain a station address.                                                                                                    |
| Confirmation error - password<br>not changed         | Indicates that the second entry or verification of<br>the new password given to the DEFINE BRIDGE<br>PASSWORD command did not match the first entry.                                                                                                    |
| DECbridge 90 is not the designated hub manager       | Indicates that the DECbridge 90 was not the designated hub manager when the SHOW PORT or SHOW REPEATER command was issued. This occurs when:                                                                                                    |
|                                                      | • The bridge is reset and, for 60 seconds, the DECbridge 90 is not the hub manager.                                                                                                    |
|                                                      | • Another DECbridge unit is acting as the current hub manager.                                                                                                    |
|                                                      | • A fault exists in the MMJ cable or connections<br>between two DEChub backplanes, or in the power<br>supply of one of the DEChub units, that prevents<br>repeater management communication.                                                                                                    |
| EEPROM failure, SET ALL not performed                | Indicates that EEPROM did not pass the self-test<br>diagnostic. The DECbridge 90 unit should be serviced.<br>Information in the permanent configuration database<br>may not be valid and DEFINE commands may not<br>have the intended effect. The unit will continue<br>to operate using the default parameters, or with<br>parameters issued with the SET command. |
| Enter maximum address age<br>from 2 to 65534 seconds | Indicates that invalid address age was entered with<br>the SET BRIDGE AGE or DEFINE BRIDGE AGE<br>commands. Enter a number between 2 and 65534<br>seconds.                                                                                                    |
| Ethernet protocol xx-xx or IEEE<br>PID xx-xx-xx-xx   | Indicates that the protocol type parameter entered<br>with the SET PROTOCOL or DEFINE PROTOCOL<br>command was not a sequence of either two or five<br>hexadecimal digit pairs.                                                                                                    |

 Table 4–4
 DECbridge 90 Error Messages

| Error Message                                                                  | Description                                                                                                    |
|--------------------------------------------------------------------------------|----------------------------------------------------------------------------------------------------|
| FILTER ALL protocols must<br>be removed before defining any<br>FORWARD command | Indicates an attempt to configure contradictory protocol filtering rules in the permanent database. Before the DECbridge 90 will accept a filter request, you must enter the LIST PROTOCOL command to identify protocol filters marked as FILTER ALL, and remove them with the DEFINE PROTOCOL <i>n</i> NONE command.              |
| FILTER ALL protocols must<br>be removed before setting any<br>FORWARD command  | Indicates an attempt to configure contradictory protocol filtering rules in the permanent database. Before the DECbridge 90 will accept a filter request, you must enter the LIST PROTOCOL command to identify protocol filters marked as FILTER ALL, and remove them with the SET PROTOCOL $n$ NONE command.                      |
| FORWARD protocols must be<br>removed defining any FILTER<br>ALL command        | Indicates an attempt to configure contradictory<br>protocol filtering rules in the current database. Before<br>the DECbridge 90 will accept a filter request, you<br>must enter the SHOW PROTOCOL command to<br>identify protocol filters marked as FORWARD, and<br>remove them with the DEFINE PROTOCOL <i>n</i> NONE<br>command. |
| FORWARD protocols must be<br>removed setting any FILTER<br>ALL                 | Indicates an attempt to configure contradictory<br>protocol filtering rules in the current database. Before<br>the DECbridge 90 will accept a filter request, you must<br>enter the SHOW PROTOCOL command to identify<br>protocol filters marked as FORWARD, and remove<br>them with the SET PROTOCOL $n$ NONE command.            |
| Hub management disabled                                                        | Indicates that the SHOW PORT or SHOW REPEATER<br>command was issued to a DECbridge 90 for<br>which repeater management is disabled. Enable<br>repeater management with the SET BRIDGE<br>HUB_MANAGEMENT ENABLE command before<br>trying again.                                                                                     |
| Hub number and slot number<br>[ [hub], slot]. Hub is 1 or 2, slot<br>is 1-15   | Indicates that one or more parameters provided to the<br>SHOW REPEATER command was out of range. Hub<br>number must be either 1 or 2; slot number must be<br>between 1 and 15.                                                                                                    |

### Table 4–4 (Cont.) DECbridge 90 Error Messages

| Error Message                                             | Description                                                                                                    |
|-----------------------------------------------------------|----------------------------------------------------------------------------------------------------|
| Hub $h$ slot $s$ - port number out of range               | Indicates that the port number entered with the SHOW PORT command was out of range for the device in hub $h$ slot $s$ . Use the SHOW REPEATER command to determine the number of ports for the device, and specify a port number within that range. |
| Hub <i>h</i> slot <i>s</i> not a repeater                 | Indicates that the device does not use the same<br>management protocol as the DECrepeater 90C and<br>DECrepeater 90T; and its ports, if any, cannot be<br>managed by the DECbridge 90.                                                              |
| Hub $h$ slot $s$ unrecognized type                        | Indicates that repeater type in hub $h$ slot $s$ is not known to the DECbridge 90, but the repeater ports can still be managed with the DECbridge 90.                                                                                               |
| No repeater responds                                      | Indicates that there is no repeater installed in the requested hub slots, or the repeater is not functioning.                                                                                                    |
| No such port                                              | Indicates that the bridge port number entered with<br>the SHOW PORT command was out of the range. The<br>valid range is 1 to 2.                                                                                                    |
| Password too long - not changed                           | Indicates that a password of more than 16 characters<br>was given to the DEFINE BRIDGE PASSWORD<br>command.                                                                                                    |
| Port number [[hub,]slot,]port                             | Indicates that one of the parameters to a SET PORT<br>or DEFINE PORT command was not a valid hub, slot,<br>or port number.                                                                                                    |
| Protocol type number [first [,last] ]<br>in range 1-16    | Indicates that one or more parameters entered with<br>the SHOW PROTOCOL, SET PROTOCOL, and<br>DEFINE PROTOCOL command was out of range.<br>The valid range is 1 to 16.                                                                              |
| Repeater port does not exist or is<br>out of range        | Indicates that the parameter entered with the SET<br>PORT command was not a valid port number. Use the<br>SHOW REPEATER command to determine which hub<br>slots contain repeaters and to determine the number<br>of ports on each repeater.         |
| Station address number<br>[first [,last] ] in range 1-200 | Indicates that one or more parameters entered with<br>the SHOW PROTOCOL command was out of range.<br>The valid range is 1 to 200.                                                                                                    |
|                                                           | (continued on next name)                                                                                                    |

### Table 4–4 (Cont.) DECbridge 90 Error Messages

| Error Message                         | Description                                                                                                    |
|---------------------------------------|----------------------------------------------------------------------------------------------------|
| Unsupported by this hardware revision | This occurs when you attempt to execute a SET or<br>DEFINE BRIDGE FLOOD command on a bridge with<br>a firmware revision of 1 (DECbridge 90 V1.4) but have<br>loaded V2.5 flash EPROM. The old hardware revision<br>does not support flood mode. These version numbers<br>appear in the MOP console connection banner. |
| ???                                   | Indicates that a command or parameter was not recognized. Type ? to display valid commands.                                                                                                    |
| 180501                                | Appears whenever a loopback diagnostic is run and<br>passed on the backbone port. If the backbone port<br>is not receiving any messages, this diagnostic is run<br>every 10 minutes.                                                                                                    |
| 180201                                | Appears whenever a loopback diagnostic is run and<br>passed on the work group port. If the work group port<br>is not receiving any messages, this diagnostic is run<br>every 10 minutes.                                                                                                    |
| 1805:00-00-00-00<br>01                | Appears whenever a loopback diagnostic is run and<br>fails on the backbone port. The diagnostic is tried<br>every five seconds until the test passes.                                                                                                    |
| 1802:00-00-00-00<br>01                | Appears whenever a loopback diagnostic is run and<br>fails on the work group port. The diagnostic is tried<br>every five seconds until the test passes.                                                                                                    |

### Table 4–4 (Cont.) DECbridge 90 Error Messages

# 5 Troubleshooting

This chapter describes how to troubleshoot the DEC bridge 90 unit. The indicators on the front panel of the DEC bridge 90 are used to troubleshoot bridge and work group problems. Figure 1–2 in Chapter 1 shows the location of the indicator lights and connectors on the DEC bridge 90. To troubleshoot a unit, follow this procedure:

1. Verify the installation of the bridge.

Ensure that the installation meets the configuration requirements provided in Chapter 2.

- 2. Check all power and Ethernet connections.
- 3. Isolate the problem. When isolating a problem, examine the following:
  - Backbone
  - Connection to the backbone
  - Work group
  - Connection to the work group
  - DECbridge 90
  - Power supply

Table 5–1 lists the state of the LEDs, the possible causes, and the corrective action.

| LED                           | State  | Possible Cause                                                                | Corrective Action                                                                                                    |
|-------------------------------|--------|-------------------------------------------------------------------------------|----------------------------------------------------------------------------------------------------|
| DC OK                         | ON     | Bridge's power supply is working.                                             | None.                                                                                                    |
|                               | OFF    | Bridge's power supply is not<br>working or there are transceiver<br>problems. | Go to Table 5-2.                                                                                                    |
|                               |        | Must be in slot 7 of hub.                                                     |                                                                                                    |
| System OK                     | ON     | Bridge is powered up and has passed the self-test.                            | None.                                                                                                    |
|                               | OFF    | Bridge is faulty.                                                             | Go to Table 5-2.                                                                                                    |
| Work Group<br>Port OK         | ON     | Bridge is powered up and has passed the self-test.                            | None.                                                                                                    |
|                               | OFF    | Cables are not properly $terminated^1$ .                                      | Refer to Chapter 2.                                                                                                    |
| Work Group<br>Port Activity   | $ON^2$ | Indicates activity on the LAN.                                                | None.                                                                                                    |
| Bridge<br>Forwarding<br>State | ON     | Bridge is not forwarding.                                                     | It is normal for this<br>LED to remain on for<br>30 seconds after power<br>up. However, if the<br>LED remains on for<br>longer than 30 seconds,<br>or if the LED goes on<br>any time during normal<br>operation, then ensure<br>that the configuration<br>is correct and that<br>all parts are properly<br>connected. |
|                               | OFF    | Bridge is forwarding.                                                         | None.                                                                                                    |

Table 5–1 Activity Indicators (LEDs)

<sup>1</sup>ThinWire ports of the DECbridge 90 are not terminated internally. External 50-ohm terminations are required.

 $^{2}\mathrm{Can}$  be on, off, or blinking depending on the amount of network traffic.

| LED                                    | State  | Possible Cause                                                                                              | Corrective Action                                              |
|----------------------------------------|--------|----------------------------------------------------------------------------------------------------|----------------------------------------------------------------|
| Maximum Work<br>Group Size<br>Exceeded | ON     | More than 200 stations are connected to the DECbridge 90. <sup>3</sup>                                      | Review configuration rules in Chapter 2.                       |
|                                        | OFF    | Work group size is fine.                                                                                    | None.                                                          |
| Backbone Port<br>OK                    | ON     | Backbone port self-test is completed.                                                                       | None.                                                          |
|                                        | OFF    | Cables are not properly<br>terminated <sup>1</sup> or there is a<br>network fault on the backbone<br>wires. | Refer to backplane<br>installation procedures<br>in Chapter 3. |
| Backbone Port<br>Activity              | $ON^2$ | There is activity on the LAN.                                                                               | None.                                                          |

Table 5–1 (Cont.) Activity Indicators (LEDs)

<sup>1</sup>ThinWire ports of the DECbridge 90 are not terminated internally. External 50-ohm terminations are required.

 $^{2}\mathrm{Can}$  be on, off, or blinking depending on the amount of network traffic.

 $^{3}\mathrm{Light}$  remains on for approximately 10 minutes after bridge discovers that the work group no longer exceeds the 200-station limit.

Table 5–2 lists some possible problems and the suggested corrective action.

| Problem                             | Suggested Corrective Action                                                                                                    |
|-------------------------------------|----------------------------------------------------------------------------------------------------|
| All LEDs off; power                 | Secure the power cable at the bridge and at the wall outlet.                                                                                                    |
| is not reaching the<br>DECbridge 90 | Check the wall outlet using another appliance or light, or plug the bridge's power cord into another outlet. If no power is available, check the wall outlet's circuit breaker.                                                                                                    |
|                                     | Replace a defective bridge power cable with a new cable.                                                                                                    |
|                                     | Check for a short circuit in the AUI transceiver cable. Remove<br>power from the DECbridge 90 and remove the transceiver cable,<br>and reconnect power to the bridge. If the power light now comes on,<br>repair the transceiver or transceiver cable.                                                   |
|                                     | If the fault persists, more extensive troubleshooting is required.<br>Notify the system or network manager.                                                                                                    |
| DC OK off, any<br>other LED on      | If AUI cable is attached, check transceiver cable or transceiver for short circuits.                                                                                                    |
|                                     | If connected to the DEChub 90 backplane, make sure that the DECbridge 90 is in slot 8.                                                                                                    |
|                                     | If the problem still exists, notify the system or network manager<br>that the power supply must be replaced.                                                                                                    |
| Bridge Forwarding<br>State LED on   | Indicator normally remains on for 30 seconds after power up while<br>bridge learns network configuration, and then the indicator turns<br>off. If the indicator remains on, be sure both Work Group Port OK<br>and Backbone Port OK indicators are on. If they are not on, verify<br>cable terminations. |
|                                     | Check the work group to be sure that there are no redundant paths<br>into the work group; see the configuration rules in Chapter 2.                                                                                                    |
|                                     |                                                                                                    |

Table 5–2 Simple Troubleshooting

| Problem                                                             | Suggested Corrective Action                                                                                                    |
|---------------------------------------------------------------------|----------------------------------------------------------------------------------------------------|
| Station in                                                          | Be sure Bridge Forwarding State LED is off.                                                                                                    |
| backbone cannot                                                     | Be sure the protocol in use is not being filtered.                                                                                                    |
| communicate to<br>station in the work<br>group                      | The receiving station has never transmitted a message, or has<br>not transmitted a message in the last 15 minutes. Stations in the<br>work group must transmit at least one message every 15 minutes<br>to remain in the DECbridge 90 address table. This is the <i>address</i><br><i>age</i> time, and may be lengthened with management. (All Digital<br>stations transmit a periodic ID every 8 to 12 minutes.) |
|                                                                     | If a station never transmits, you may wish to enable flood mode to<br>allow the station to receive messages from the backbone. Refer to<br>the Flood Mode section of Chapter 4.                                                                                                    |
| A station in the                                                    | Be sure the Bridge Forwarding State LED is off.                                                                                                    |
| work group cannot<br>communicate to<br>a station in the<br>backbone | Be sure the protocol in use is not being filtered.                                                                                                    |
| DECbridge 90 does<br>not work in the<br>backplane                   | Verify that the bridge is installed in slot 8 of the backplane.                                                                                                    |

### Table 5–2 (Cont.) Simple Troubleshooting

# **Customer Services Option**

If you need additional assistance in troubleshooting the DECbridge 90 or if you need to replace the unit, call your local Digital Services representative or vendor.

# A Specifications and Parts List

This appendix provides the specifications and parts list for the DECbridge 90 unit.

Specifications for the DECbridge 90 are divided into the following categories:

- Physical dimensions
- Environmental (operating and shipping) specifications
- Power specifications

Table A-1 lists the physical dimensions of the DECbridge 90.

| Table A–1 | Physical | Dimensions |
|-----------|----------|------------|
|-----------|----------|------------|

| Dimension | Value               |
|-----------|---------------------|
| Height    | 3.18 cm (1.25 in)   |
| Width     | 27.31 cm (10.75 in) |
| Depth     | 14.61 cm (5.75 in)  |
| Weight    | .45 kg (1 lb)       |

Table A-2 lists the operating environment specifications for the DECbridge 90.

 Table A-2
 Operating Environment

| Item                   | Value                                                                                                    |
|------------------------|----------------------------------------------------------------------------------------------------|
| Temperature            | 5°C to 50°C (41°F to 122°F)                                                                                              |
| Maximum rate of change | 20°C/hr (36°F/hr)                                                                                                    |
| Relative humidity      | 10% to 95% (noncondensing)                                                                                               |
| Wet-bulb temperature   | 32°C (90°F) maximum                                                                                                    |
| Dew point              | 2°C (36°F) minimum                                                                                                    |
| Altitude               | Sea level to 2.4 km (8000 ft)                                                                                            |
| Air flow               | Convectively cooled. A minimum of 10 cm (4 in) of space must be provided on both ends of the unit for adequate air flow. |

The DECbridge 90 is designed to operate in an office environment. It cannot be installed in an air plenum.

Table A-3 lists the shipping environment specifications for the DECbridge 90.

Table A–3 Shipping Environment

| Item              | Value                           |  |
|-------------------|---------------------------------|--|
| Temperature       | -40°C to 66°C (-40°F to 151°F)  |  |
| Relative humidity | 10% to 95% (noncondensing)      |  |
| Altitude          | Sea level to 4.9 km (16,000 ft) |  |

Table A-4 lists the power specifications for the DECbridge 90.

| Table A–4 | Power | Specifications |
|-----------|-------|----------------|
|-----------|-------|----------------|

| Item                    | Value                                |  |
|-------------------------|--------------------------------------|--|
| Voltage (Domestic)      | 104 Vac to 128 Vac (nominal 120 Vac) |  |
| Voltage (International) | 208 Vac to 256 Vac (nominal 240 Vac) |  |
| Current at 120 V        | .77 A                                |  |
| Current at 240 V        | .77 A                                |  |
| Frequency               | 50 Hz to 60 Hz                       |  |
| Power consumption       | 5.68 W                               |  |

# **Parts List**

Table A–5 lists the kit contents for a standalone installation.

| Order Number |          |
|--------------|----------|
| DEWGB-AA     |          |
|              |          |
|              |          |
|              |          |
|              |          |
|              | DEWGB-AA |

### Table A–5 Standalone Installation Kit Contents

Table A-6 lists the kit contents for the installation in a DEChub 90 backplane.

### Table A–6 DEChub 90 Backplane Installation Kit Contents

| Part   |                             | Order Number |  |
|--------|-----------------------------|--------------|--|
| DECbri | idge 90 kit:                | DEWGB-MA     |  |
| • DE   | Cbridge 90                  |              |  |
| • Ow   | vner's manual (EK-DEWGB-OM) |              |  |

# **B** Related Documentation

This appendix lists related documentation and provides ordering information.

| Document Title                                             | Order Number |
|------------------------------------------------------------|--------------|
| Bridge and Extended LAN Reference                          | EK-DEBAM-HR  |
| DECconnect System Facilities Cabling<br>Installation Guide | EK-DECSY-FC  |
| DECconnect System Planning and Configuration<br>Guide      | EK-DECSY-CG  |
| DEChub 90 Owner's Manual                                   | EK-DEHUB-OM  |
| Network Troubleshooting Guide                              | EK-339AA-GD  |
| Networks and Communications Product<br>Documentation       | EK-NACPD-RE  |
| Remote Bridge Management Software Guide                    | AA-FY93C-TE  |

# **Ordering Information**

Customers may order documents by phone or mail.

# **Continental USA and Puerto Rico**

Call 1-800-258-1710 or send mail to:

Digital Equipment Corporation Peripherals and Supplies Group P.O. Box CS2008 Nashua, NH 03061

### New Hampshire, Alaska, and Hawaii

Call 1-603-884-6660.

### **Outside the USA and Puerto Rico**

Send mail to:

Digital Equipment Corporation Attn: Accessories and Supplies Business Manager c/o local subsidiary or Digital-approved distributor

### **Digital Personnel**

Digital personnel may order these documents from:

Digital Equipment Corporation 444 Whitney Street Northboro, MA 01532 Attn: Publishing and Circulation Services (NRO3/W3) Order Processing Section

# Index

# Α

Accessing MOP from ULTRIX systems, 4–6 from VMS systems, 4–4 Activity indicators, 1–3 to 1–5 after self-test, 3–7 for use in troubleshooting, 5–1 to 5–5 Address number, 4–9 Age in address database, 4–9 Air circulation, A–2 AUI connections 10Base5, 1–2 AUI/ThinWire switch, 1–4

# В

Backbone port, 2–1 port connections, 3–9 Backplane installation See Installation, backplane Bridge forwarding state indicator, 3–9 names length, 4–5 states, 4–15

# С

Commands abbreviations, 4–7 arguments and parameters, 4–7 console carrier, 4–7 to 4–9 Commands (cont'd) descriptions, 4-9 to 4-17 Configuration rules and guidelines, 2-3 Connections AUI, 1-2, 3-5 backbone port, 2-1 power supply, 3-7 redundant, 2-5ThinWire, 1-2, 3-5, 3-6 transceiver cable, 3-5 work group port, 2-1 Console carrier, 4–3 commands, 4-7 to 4-9 establishing a session from ULTRIX, 4-6 to 4-7 establishing a session from VMS, 4-4 to 4-5 Cover removal, 3-3

# D

Destination address filtering, 4–1 Display output, 4–14

# Ε

Environmental specifications, A-1 Error messages, 4-20 Ethernet addresses, 4-4 in NCP database, 4-5 Ethernet circuit names, 4-4

# F

### Filtering

boot requests, 4–18 commands, 4–13 destination address, 4–1 protocols, 4–1, 4–17 to 4–19 service announcements, 4–19 VAXcluster traffic, 4–18 Flood mode, 1–2, 2–5, 4–1

# Η

Help command, 4–7 Hub slot number, 4–9

# I

Installation backplane, 3-8 to 3-9 environmental requirements, 3-2 requirements, 2-1 standalone, 2-3, 3-2 to 3-7, A-3 tools required, 3-1 Invert protocol filter, 4-13 to 4-16

# L

LAN, 1–2 IEEE 802.3 compliant, 2–1 Loop detection, 4–3, 4–12

# Μ

Maintenance Operations Protocol (MOP) access from ULTRIX, 4–6 access from VMS, 4–4 commands, 4–7 console carrier, 4–3 functions, 4–1 Management, 4–1

# Ν

Network Control Program (NCP), 4-4

### Ρ

Password defining, 4–6 length, 4–11 logging in, 4–6 reset button, 1–4 Physical dimensions, A–1 Port number, 4–9 Power specifications, A–2 Power supply, 3–1 installation, 3–2 Protocol filtering, 4–1 examples, 4–17 to 4–19 show protocol command, 4–17 Protocol identifier, 4–9 Protocol type codes, 4–17

# R

Redundant connections, 2–5
Related documentation, B–1 how to order, B–1
Remote Bridge Management Software (RBMS), 4–1, 4–19
Repeaters disabling ports, 4–15 port numbers, 4–17 show repeater command, 4–17 slot numbers, 4–17

# S

Security, 4–6 Self-test, 4–2 Spanning tree algorithm, 2–5, 4–3 disabling, 4–12 port states, 4–16 Specifications, A–1 Switch AUI/ThinWire, 3–5

# Т

ThinWire connections 10Base2, 1–2 ThinWire ports termination requirements, 3–2 Transceiver cable connection, 3–5 Troubleshooting, 5–1 to 5–5 error messages, 4–20

# U

ULTRIX

Maintenance Operations Protocol (MOP) option, 4–6

# V

VMS Maintenance Operations Protocol (MOP), 4–4

### W

Wall-mount installation See Installation, standalone Work group size, 1-2, 2-3 to 2-5